## Set up your Microsoft 365 sign-in for multi-factor authentication

02/19/2025 10:30 am EST

## To set up multi-factor authentication (MFA) for Microsoft 365, follow these steps:

1. **Sign In** – Use your work account and enter your password as usual. After signing in, you'll be prompted to set up additional security verification.

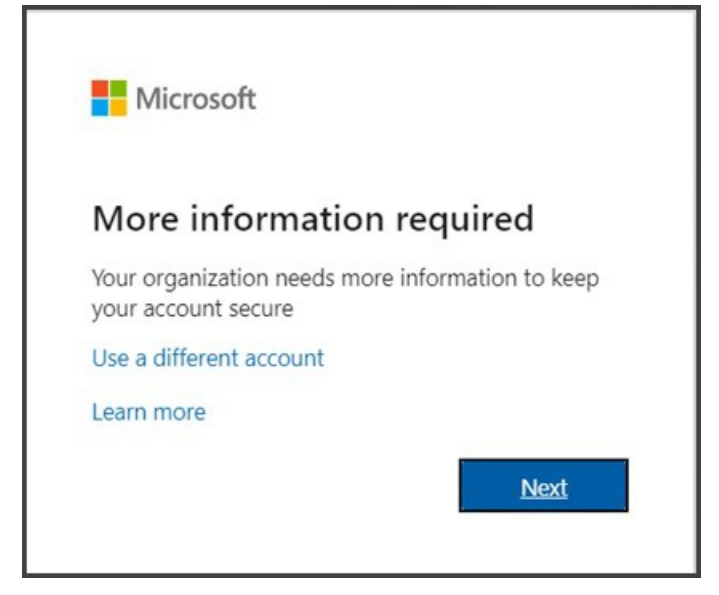

- 2. Follow the Setup Prompts Click Next to begin the MFA setup process.
- 3. Choose an Authentication Method:
  - **Microsoft Authenticator App (Recommended)** The default method is the free Microsoft Authenticator app. If installed on your mobile device, select **Next** and follow the prompts to link your account. If you don't have it installed, a link will be provided to download it.

|                        | Keep your account secure<br>Your organization requires you to set up the following methods of proving who you are.                                                                                      |            |
|------------------------|----------------------------------------------------------------------------------------------------|------------|
| Microso                | oft Authenticator<br>Start by getting the app                                                                                                    |            |
|                        | On your prome, instail the Microsoft Authenticator app. Jowniaid now<br>After you instail the Microsoft Authenticator app on your device, choose "Next".<br>I want to use a different authenticator app | Next       |
| <u>I want to set u</u> | 2 a different method                                                                                                    | Skip setup |

- SMS Verification (Alternative) If you prefer, select "I want to set up a different method." Enter your mobile phone number, and Microsoft 365 will send you a 6-digit verification code via SMS to confirm your device.
- 4. Complete the Setup Once your chosen authentication method is verified, MFA is activated on your account.
- 5. Future Sign-Ins The next time you sign in to Microsoft 365, you'll be required to complete the additional

verification step (such as entering a code from the authenticator app or an SMS). However, this is usually only needed when signing into a new device, app, or after a password reset—unless your organization enforces MFA for every login.

**Tip:** Using an authenticator app is recommended for better security and a faster login experience compared to SMS verification.

Need More Help? Contact Support